Personal Information Employee Finance

# Electronic Personnel Change Form

EPAF Approver Summary EPAF Originator Summary New EPAF EPAF Proxy Records Act as a Proxy

RELEASE: 8.18

Personal Information Employee Finance

| New EPCF | Person | Selection |
|----------|--------|-----------|
|----------|--------|-----------|

|                                                                                                    | box.                                  |
|----------------------------------------------------------------------------------------------------|---------------------------------------|
| Renter an ID. Enter the Effective Date in the Query Date Field and select the Approval Category. Select Go. |                                       |
| * - indicates a required field.                                                                             | *Query date should                    |
| ID: * X02*****                                                                                              | date of BW pay perio<br>pay schedule) |
| Query Date: MM/DD/YYYY* 04/25/2021                                                                          |                                       |
| Approval Category: * Hire Grant Student, HGRANT 🗸                                                           | *Select (HGRANT)                      |
| Go                                                                                                    |                                       |
| EPAF Approver Summary   EPAF Originator Summary                                                             | *Click "GO"                           |
| Return to EPAF Menu                                                                                         |                                       |
|                                                                                                    |                                       |

RELEASE: 8.18

Personal Information Employee Finance

### New EPCF Job Selection

Reter a new position number and enter the suffix. For College Work Study students, enter S01969 for the position number. Enter '00' for all suffixes. Select Create.

ID: Query Date: Apr 25, 2021

Approval Category: Hire Grant Student, HGRANT

#### Hire Student, HSTUDE

| Search | Туре    | Position | Suffix | Title                      | Time Sheet Organization | Start Date   | End Date | Last Paid Date | Status | Select |
|--------|---------|----------|--------|----------------------------|-------------------------|--------------|----------|----------------|--------|--------|
| Q      | New Job |          |        |                            |                         |              |          |                |        | 0      |
|        | Primary | S00750   | 00     | Regular Student Worker I-V | 157, Registrar-Jamaica  | Jan 27, 2020 |          | Apr 24, 2021   | Active | 0      |
|        |         |          |        |                            |                         |              |          |                |        |        |

Active Jobs Next Approval Type Go

Return to EPAF Menu

RELEASE: 8.18

\*Enter X number with Capital "X". \*Press tab button to populate equal BEGIN od (see BW

\*Click "ALL JOBS"

\*Obtain position number from Payroll.

\*Select position number from list. (If not found, enter position and suffix in NEW POSITION box)

\*Click "GO"

New EPAF

| If you receive an error while pro                                                                                                    | cessing this EPCF,                                                                                                    | please contact F                                                                                         | luman R                                                                     | esources (                                                                                       | Department   | at ext. :              | 1471                    |                                                                                                    |                                                                                                    |                                                                                                    |                                                                                                    |
|----------------------------------------------------------------------------------------------------|----------------------------------------------------------------------------------------------------|----------------------------------------------------------------------------------------------------|-----------------------------------------------------------------------------|--------------------------------------------------------------------------------------------------|--------------|------------------------|-------------------------|----------------------------------------------------------------------------------------------------|----------------------------------------------------------------------------------------------------|----------------------------------------------------------------------------------------------------|----------------------------------------------------------------------------------------------------|
| Name and ID: Mr-tana But"<br>Transaction:<br>Transaction Status:<br>Approval Category: Hire Grant St<br>Save                                                                                                    | o, X03:3<br>Q<br>tudent, HGRANT                                                                                                    | uery Date: Apr                                                                                           | 25, 202                                                                     | :1                                                                                               |              |                        |                         |                                                                                                    |                                                                                                    |                                                                                                    |                                                                                                    |
|                                                                                                    |                                                                                                    |                                                                                                    |                                                                             | 4                                                                                                | Approval Typ | es   Acc               | ount Dist               | ribution   Ro                                                                                                    | uting Queu                                                                                                    | ie   Comments   Tr                                                                                                    | ansaction History                                                                                                    |
|                                                                                                    |                                                                                                    |                                                                                                    |                                                                             |                                                                                                  |              |                        | New                     | EPAF   EPAF                                                                                                    | Originator                                                                                                    | Summary                                                                                                    |                                                                                                    |
|                                                                                                    |                                                                                                    |                                                                                                    |                                                                             |                                                                                                  |              |                        |                         | Return t                                                                                                    | D EPAF Mer                                                                                                    | nu                                                                                                    |                                                                                                    |
| Jump to Bottom                                                                                                    |                                                                                                    |                                                                                                    |                                                                             |                                                                                                  |              |                        |                         |                                                                                                    |                                                                                                    |                                                                                                    |                                                                                                    |
| <ul> <li>indicates a required field.</li> </ul>                                                                                                    |                                                                                                    |                                                                                                    |                                                                             |                                                                                                  |              |                        |                         |                                                                                                    |                                                                                                    |                                                                                                    |                                                                                                    |
| Hire Student \$04039-00                                                                                                    | ) Student Wo                                                                                                    | rker Grant                                                                                               |                                                                             |                                                                                                  |              |                        |                         |                                                                                                    |                                                                                                    |                                                                                                    |                                                                                                    |
|                                                                                                    | Student wo                                                                                                    | incer Grane                                                                                              |                                                                             |                                                                                                  |              |                        |                         |                                                                                                    |                                                                                                    |                                                                                                    |                                                                                                    |
| Item                                                                                                    | Current                                                                                                    | t Value                                                                                                  | New V                                                                       | /alue                                                                                            |              |                        |                         | *Enter:                                                                                                    |                                                                                                    |                                                                                                    |                                                                                                    |
| Employee Class Code: *(Not En                                                                                                    | iterable) 44, Reg                                                                                                    | ular Students                                                                                            | 44                                                                          |                                                                                                  |              |                        |                         | - Home Or                                                                                                    | ganizatior                                                                                                    | 1                                                                                                    |                                                                                                    |
| Home COAS: *(Not Enterable)                                                                                                    | 9                                                                                                    |                                                                                                    | 9                                                                           |                                                                                                  | _            |                        |                         |                                                                                                    |                                                                                                    | ,                                                                                                    |                                                                                                    |
| Home Organization: *                                                                                                    | 157, Re                                                                                                    | gistrar-Jamaica                                                                                          | a 🔍 🔛                                                                       |                                                                                                  |              |                        |                         | - Distribut                                                                                                    | ion Orgn                                                                                                    |                                                                                                    |                                                                                                    |
| Distribution COA: *(Not Enteral                                                                                                    | ole) 9                                                                                                    |                                                                                                    | 9                                                                           |                                                                                                  |              |                        |                         |                                                                                                    |                                                                                                    |                                                                                                    |                                                                                                    |
| Distribution Orgn: *                                                                                                    | 157, Re                                                                                                    | gistrar-Jamaica                                                                                          |                                                                             |                                                                                                  |              |                        |                         | - [limeshe                                                                                                    | et Orgn                                                                                                    |                                                                                                    |                                                                                                    |
| Ilmesneet Orgn: *                                                                                                    |                                                                                                    |                                                                                                    | ~                                                                           |                                                                                                  |              |                        |                         | - Job Begi                                                                                                    | n Date = O                                                                                                    | uery Date                                                                                                    |                                                                                                    |
| Surrent Line Date: MM/DD/1111                                                                                                    | v. 01/27/2                                                                                                    | 020                                                                                                    |                                                                             |                                                                                                  |              |                        |                         | (If student                                                                                                    | was neve                                                                                                    | r been paid on                                                                                                    |                                                                                                    |
| Contract Type: *                                                                                                    | ·- 01/2//2                                                                                                    |                                                                                                    | 04/                                                                         | 25/2021                                                                                          | ~            |                        |                         | the position                                                                                                    | on number                                                                                                    | used)                                                                                                    |                                                                                                    |
| lobs Effective Date: MM/DD/YY                                                                                                    | YY <b>*</b>                                                                                                    |                                                                                                    | 04/                                                                         | /25/2021                                                                                         | <u> </u>     |                        |                         |                                                                                                    |                                                                                                    |                                                                                                    |                                                                                                    |
| Personnel Date: MM/DD/YYYY*                                                                                                    |                                                                                                    |                                                                                                    | 04/                                                                         | /25/2021                                                                                         | _            |                        |                         |                                                                                                    | n position i                                                                                                    | number used,                                                                                                    |                                                                                                    |
| Step: *(Not Enterable)                                                                                                    |                                                                                                    |                                                                                                    | 0                                                                           | 20,2021                                                                                          |              |                        |                         |                                                                                                    |                                                                                                    |                                                                                                    |                                                                                                    |
| Hourly Regular Rate: *                                                                                                    |                                                                                                    |                                                                                                    | 15.                                                                         | .00                                                                                              |              |                        |                         | *Enter Sa                                                                                                    | ary -                                                                                                    |                                                                                                    |                                                                                                    |
| Job Status: (Not Enterable)                                                                                                    |                                                                                                    |                                                                                                    | A                                                                           |                                                                                                  |              |                        |                         | (DO NOT e                                                                                                    | enter "\$" o                                                                                                    | or ",")                                                                                                    |                                                                                                    |
|                                                                                                    |                                                                                                    |                                                                                                    |                                                                             |                                                                                                  |              |                        |                         |                                                                                                    |                                                                                                    |                                                                                                    |                                                                                                    |
| Change Labor Distribution, S04039-0                                                                                                    | 00 Student Worker                                                                                                    | Grant                                                                                                    |                                                                             |                                                                                                  |              |                        |                         |                                                                                                    |                                                                                                    |                                                                                                    |                                                                                                    |
| Current<br>Effective Date: 04/25/2021                                                                                                    |                                                                                                    |                                                                                                    |                                                                             |                                                                                                  |              |                        |                         |                                                                                                    |                                                                                                    | *Enter Grant lab                                                                                                    | or distribution                                                                                                    |
| COA Index Fund Organization Account Pro                                                                                                    | gram Activity Location                                                                                                    | Project Cost Percer                                                                                      | nt Encumb                                                                   | rance Overri                                                                                     | ide End Date |                        |                         |                                                                                                    |                                                                                                    | Effective date w                                                                                                    | illegual Query Date                                                                                                    |
| New                                                                                                    |                                                                                                    |                                                                                                    |                                                                             |                                                                                                  |              |                        |                         |                                                                                                    |                                                                                                    | Enter:                                                                                                    | in equal Query Date                                                                                                    |
| Effective Date: MM/DD/YYYY 04/25/2021                                                                                                    |                                                                                                    |                                                                                                    |                                                                             |                                                                                                  |              |                        |                         |                                                                                                    |                                                                                                    | Fund number                                                                                                    | (grant number)                                                                                                    |
| COA Index Fund Organi                                                                                                    | zation Account                                                                                                    | Program Ac                                                                                               | tivity                                                                      | Location                                                                                         | Project      | Cost                   | Percent                 | Encumbrance O                                                                                                    | rerride End Da                                                                                                    | te Fund number -                                                                                                    | (grant number)                                                                                                    |
| ~ g ~ _ ~ dzv ~ d g                                                                                                    | ∽ 6·                                                                                                    | ≪ 1/000                                                                                                  |                                                                             |                                                                                                  |              |                        | 100.00                  |                                                                                                    |                                                                                                    | Org numberl – C                                                                                                    |                                                                                                    |
|                                                                                                    | Q                                                                                                    |                                                                                                    |                                                                             |                                                                                                  | 1            | 1                      |                         |                                                                                                    |                                                                                                    | <u></u> (2                                                                                                    | aigit number)                                                                                                    |
|                                                                                                    | Q                                                                                                    |                                                                                                    |                                                                             | 1                                                                                                |              |                        |                         |                                                                                                    |                                                                                                    | Account Numbe                                                                                                    | r  – (Line)                                                                                                    |
|                                                                                                    | Q<br>Q                                                                                                    | ] Q [<br>] Q [<br>] Q [                                                                                  |                                                                             |                                                                                                  |              |                        |                         |                                                                                                    |                                                                                                    | Account Numbe                                                                                                    | r – (Line)                                                                                                    |
|                                                                                                    | م<br>م<br>م<br>م                                                                                                    | ] Q [<br>] Q [<br>] Q [<br>] Q [                                                                         |                                                                             | ]]]                                                                                              |              |                        |                         |                                                                                                    |                                                                                                    | Account Numbe                                                                                                    | r – (Line)                                                                                                    |
|                                                                                                    | م<br>م<br>م                                                                                                    |                                                                                                    |                                                                             |                                                                                                  |              | ]<br>]<br>]<br>Total:  | )<br>)<br>)<br>100.00   |                                                                                                    |                                                                                                    | Account Numbe<br>Example:<br>Fund – Org Acc                                                                                                    | rd – (Line)                                                                                                    |
|                                                                                                    |                                                                                                    |                                                                                                    |                                                                             |                                                                                                  |              | Total:                 | 100.00                  |                                                                                                    |                                                                                                    | Account Numbe<br>Example:<br>Fund – Org Acc<br>35888C-977-64C                                                                                                    | rl – (Line)<br>rt – 4                                                                                                    |
| Q Q Q Q Q Q Q Q Q Q Q Q Q Q Q Q Q Q Q                                                                                                    |                                                                                                    |                                                                                                    |                                                                             | ]<br>]<br>]                                                                                      |              | Total:                 | ]]<br>]]<br>]<br>100.00 |                                                                                                    |                                                                                                    | Account Numbe<br>Example:<br>Fund – Org Acc<br>35888C-977-640                                                                                                    | t (Line)<br>t<br>t                                                                                                    |
| Q Q Q Q Q Q Q Q Q Q Q Q Q Q Q Q Q Q Q                                                                                                    | 4 4 4 4 4 4 4 4 4 4 4 4 4 4 4 4 4 4 4 4 4 4 4 4 4 4 4 4 4 4 4 4 4 4 4 4 4 4 4 4 4 4 4 4 4 4 4 4 4 4 4 4 4 4 4 4 4 4 4 4 4 4 4 4 4 4 4 4 4 4 4 4 4 4 4 4 4 4 4 4 4 4 4 4 4 4 4 4 4 4 4 4 4 4 4 4 4 4 4 4 4 4 4 4 4 4 4                                                                                                    |                                                                                                    |                                                                             |                                                                                                  |              | Total:                 | )<br>)<br>)<br>100.00   |                                                                                                    |                                                                                                    | Account Numbe<br>Example:<br>Fund – Org Acc<br>35888C-977-640                                                                                                    | rd – (Line)<br>rt<br>4                                                                                                    |
| Q     Q       Q     Q       Q       Q <t< td=""><td></td><td></td><td></td><td></td><td></td><td>Total:</td><td>100.00</td><td></td><td></td><td>Account Numbe<br/>Example:<br/>Fund – Org Acc<br/>35888C-977-640</td><td>digit number)<br/>(- (Line)<br/>tt<br/>4</td></t<>                                                                                                    |                                                                                                    |                                                                                                    |                                                                             |                                                                                                  |              | Total:                 | 100.00                  |                                                                                                    |                                                                                                    | Account Numbe<br>Example:<br>Fund – Org Acc<br>35888C-977-640                                                                                                    | digit number)<br>(- (Line)<br>tt<br>4                                                                                                    |
| Q Q   Q Q   Q Q <td>۹۹۹۹۹۹۹۹<br/>۳ ۹۹۹۹۹۹<br/>۳ 8 8 8 8 9 9 9 9 9 9 9 9 9 9 9 9 9 9 9</td> <td>a a a a a a a a a a a a a a a a a a a</td> <td>Grant,</td> <td>Last Pai</td> <td>d Date: J</td> <td></td> <td>100.00<br/>2021</td> <td></td> <td>Enter G</td> <td>Account Numbe<br/>Example:<br/>Fund – Org Acc<br/>35888C-977-640</td> <td>ion Date on</td>                                                                                                    | ۹۹۹۹۹۹۹۹<br>۳ ۹۹۹۹۹۹<br>۳ 8 8 8 8 9 9 9 9 9 9 9 9 9 9 9 9 9 9 9                                                                                                    | a a a a a a a a a a a a a a a a a a a                                                                    | Grant,                                                                      | Last Pai                                                                                         | d Date: J    |                        | 100.00<br>2021          |                                                                                                    | Enter G                                                                                                    | Account Numbe<br>Example:<br>Fund – Org Acc<br>35888C-977-640                                                                                                    | ion Date on                                                                                                    |
| Q Q   Q Q   Q Q <td>w Rows<br/>3279-00 Stude</td> <td>ent Worker -</td> <td>Grant,</td> <td>Last Pai</td> <td>d Date: J</td> <td><br/><br/>Total:</td> <td>2021</td> <td></td> <td>Enter G</td> <td>Account Numbe<br/>Example:<br/>Fund – Org Acc<br/>35888C-977-640</td> <td>ion Date on</td>                                                                                                    | w Rows<br>3279-00 Stude                                                                                                    | ent Worker -                                                                                             | Grant,                                                                      | Last Pai                                                                                         | d Date: J    | <br><br>Total:         | 2021                    |                                                                                                    | Enter G                                                                                                    | Account Numbe<br>Example:<br>Fund – Org Acc<br>35888C-977-640                                                                                                    | ion Date on                                                                                                    |
| Q Q   Q Q   Q Q <td>w Rows<br/>3279-00 Stude<br/>Current Value Ne<br/>Active</td> <td>ent Worker -</td> <td>Grant,</td> <td>Last Pai</td> <td>d Date: J</td> <td>Total:</td> <td>2021</td> <td></td> <td>Enter G<br/>"Jobs E</td> <td>Account Numbe<br/>Example:<br/>Fund – Org Acc<br/>35888C-977-640</td> <td>ion Date on</td>                                                                                                    | w Rows<br>3279-00 Stude<br>Current Value Ne<br>Active                                                                                                    | ent Worker -                                                                                             | Grant,                                                                      | Last Pai                                                                                         | d Date: J    | Total:                 | 2021                    |                                                                                                    | Enter G<br>"Jobs E                                                                                                 | Account Numbe<br>Example:<br>Fund – Org Acc<br>35888C-977-640                                                                                                    | ion Date on                                                                                                    |
| Q Q   Q Q   Q Q <td>w Rows<br/>3279-00 Stude<br/>Current Value Ne<br/>Active<br/>04/27/2021</td> <td>ent Worker -</td> <td>Grant,</td> <td>Last Pai</td> <td>d Date: J</td> <td>Total:</td> <td>2021</td> <td></td> <td>Enter G<br/>"Jobs E</td> <td>Account Numbe<br/>Example:<br/>Fund – Org Acc<br/>35888C-977-640</td> <td>ion Date on</td>                                                                                                    | w Rows<br>3279-00 Stude<br>Current Value Ne<br>Active<br>04/27/2021                                                                                                    | ent Worker -                                                                                             | Grant,                                                                      | Last Pai                                                                                         | d Date: J    | Total:                 | 2021                    |                                                                                                    | Enter G<br>"Jobs E                                                                                                 | Account Numbe<br>Example:<br>Fund – Org Acc<br>35888C-977-640                                                                                                    | ion Date on                                                                                                    |
| Q Q   Q Q   Q Q <td>Q       Q       Q       Q       Q       State       3279-00 Stude       Current Value Ne       Active       04/27/2021       05/05/2021</td> <td>ent Worker -</td> <td>Grant,</td> <td>Last Pai</td> <td>d Date: J</td> <td>Total:</td> <td>2021</td> <td></td> <td>Enter G<br/>"Jobs E</td> <td>Account Numbe<br/>Example:<br/>Fund – Org Acc<br/>35888C-977-640</td> <td>ion Date on</td>                                                                                                    | Q       Q       Q       Q       Q       State       3279-00 Stude       Current Value Ne       Active       04/27/2021       05/05/2021                                                                                                    | ent Worker -                                                                                             | Grant,                                                                      | Last Pai                                                                                         | d Date: J    | Total:                 | 2021                    |                                                                                                    | Enter G<br>"Jobs E                                                                                                 | Account Numbe<br>Example:<br>Fund – Org Acc<br>35888C-977-640                                                                                                    | ion Date on                                                                                                    |
| Q Q   Q Q   Q Q <td>Q       Q       Q       Q       Q       Q       State       GA</td> <td>ent Worker -</td> <td>Grant,</td> <td>Last Pai</td> <td>d Date: J</td> <td></td> <td>2021</td> <td></td> <td>Enter G<br/>"Jobs E</td> <td>Account Numbe<br/>Example:<br/>Fund – Org Acc<br/>35888C-977-640</td> <td>ion Date on</td>                                                                                                    | Q       Q       Q       Q       Q       Q       State       GA                                                                                                    | ent Worker -                                                                                             | Grant,                                                                      | Last Pai                                                                                         | d Date: J    |                        | 2021                    |                                                                                                    | Enter G<br>"Jobs E                                                                                                 | Account Numbe<br>Example:<br>Fund – Org Acc<br>35888C-977-640                                                                                                    | ion Date on                                                                                                    |
|                                                                                                    | Q       Q       Q       Q       Q       State       3279-00 Stude       Current Value Ne       Active       04/27/2021       05/05/2021       GA                                                                                                    | ent Worker -                                                                                             | Grant,                                                                      | Last Pai                                                                                         | d Date: J    | Total:                 | 2021                    |                                                                                                    | Enter G<br>"Jobs E                                                                                                 | Account Numbe<br>Example:<br>Fund – Org Acc<br>35888C-977-640                                                                                                    | ion Date on                                                                                                    |
| Q Q   Q Q   Q Q <td>Q         Q         <td< td=""><td>ent Worker -</td><td>Grant,</td><td>Last Pai</td><td>d Date: J</td><td>]<br/>Total:</td><td>2021</td><td></td><td>Enter G<br/>"Jobs E</td><td>Account Numbe<br/>Example:<br/>Fund – Org Acc<br/>35888C-977-640</td><td>ion Date on</td></td<></td>                                                                                                    | Q         Q         Q <td< td=""><td>ent Worker -</td><td>Grant,</td><td>Last Pai</td><td>d Date: J</td><td>]<br/>Total:</td><td>2021</td><td></td><td>Enter G<br/>"Jobs E</td><td>Account Numbe<br/>Example:<br/>Fund – Org Acc<br/>35888C-977-640</td><td>ion Date on</td></td<> | ent Worker -                                                                                             | Grant,                                                                      | Last Pai                                                                                         | d Date: J    | ]<br>Total:            | 2021                    |                                                                                                    | Enter G<br>"Jobs E                                                                                                 | Account Numbe<br>Example:<br>Fund – Org Acc<br>35888C-977-640                                                                                                    | ion Date on                                                                                                    |
|                                                                                                    | ۲۰۰۰ ۲۰۰۰ ۲۰۰۰ ۲۰۰۰ ۲۰۰۰ ۲۰۰۰ ۲۰۰۰ ۲۰۰                                                                                                    | ent Worker -                                                                                             | Grant,                                                                      | Last Pai                                                                                         | d Date: J    | ]<br>Total:            | 2021                    | Required A                                                                                                    | Enter G<br>"Jobs E                                                                                                 | Account Numbe<br>Example:<br>Fund – Org Acc<br>35888C-977-640<br>Frant Terminat<br>ffective Date"                                                                                                    | ion Date on                                                                                                    |
| Q Q   Q Q   Q Q <td>Q         Q         Q         Q         Q         Stude         Current Value Net         Active         04/27/2021         05/05/2021         GA</td> <td>ent Worker -</td> <td>Grant,</td> <td>Last Pai</td> <td>d Date: J</td> <td>]<br/>Total:</td> <td>2021</td> <td>Required A</td> <td>Enter G<br/>"Jobs E</td> <td>Account Numbe<br/>Example:<br/>Fund – Org Acc<br/>35888C-977-64C<br/>Trant Terminat<br/>ffective Date"<br/>inter Routing Queue*<br/>ways selecting using Queue*<br/>mart (14) – Select PJ. no<br/>frager (15) Select Larc</td> <td>(Line)<br/>(- (Line)<br/>(t<br/>4<br/>ion Date on</td>                                                                                                    | Q         Q         Q         Q         Q         Stude         Current Value Net         Active         04/27/2021         05/05/2021         GA                                                                                                    | ent Worker -                                                                                             | Grant,                                                                      | Last Pai                                                                                         | d Date: J    | ]<br>Total:            | 2021                    | Required A                                                                                                    | Enter G<br>"Jobs E                                                                                                 | Account Numbe<br>Example:<br>Fund – Org Acc<br>35888C-977-64C<br>Trant Terminat<br>ffective Date"<br>inter Routing Queue*<br>ways selecting using Queue*<br>mart (14) – Select PJ. no<br>frager (15) Select Larc                                                                                                    | (Line)<br>(- (Line)<br>(t<br>4<br>ion Date on                                                                                                    |
|                                                                                                    | W Rows<br>3279-00 Stude<br>Current Value Ne<br>Active<br>04/27/2021<br>05/05/2021<br>GA<br>C<br>Veer Name<br>DIITMAN<br>C<br>DRISSEL                                                                                                    | ent Worker -                                                                                             | Grant,                                                                      | n                                                                                                | d Date: J    | )<br><br>Total:        | 2021                    | Required A<br>Approve<br>Approve                                                                                                    | Enter G<br>"Jobs E<br>Al                                                                                           | Account Numbe<br>Example:<br>Fund – Org Acc<br>35888C-977-64C<br>Frant Terminat<br>ffective Date"                                                                                                    | (<br>- (Line)<br>(<br>- (Line)<br>(<br>t<br>t<br>t<br>t<br>(<br>Me (Approve)<br>d Littman                                                                                                    |
| Q     Q     Q | W Rows 3279-00 Stude Current Value Ne Active 04/27/2021 05/05/2021 C GA                                                                                                    | Q                                                                                                    | Grant,                                                                      | n<br>Last Pai                                                                                    | d Date: J    | ]<br>Total:            | 2021                    | Required A           Арргоче           Арргоче           Арргоче           Арргоче           Арргоче           Арргоче           Арргоче           Арргоче | Enter G<br>"Jobs E                                                                                                 | Account Numbe<br>Example:<br>Fund – Org Acc<br>35888C-977-64C<br>Frant Terminat<br>ffective Date"<br>inter Routing Queue*<br>ways selecting using Queue*<br>inter Routing Queue*<br>may selecting using Queue*<br>may selecting using Queue*<br>may selecting using Queue*<br>Mapprove (20) Select I                                                                                               | (<br>- (Line)<br>(<br>- (Line)<br>(<br>t<br>t<br>4<br>ion Date on<br>(<br>me (Approve)<br>4<br>Littman<br>Darren Russell                                                                                                    |
|                                                                                                    | Q         Q         Q         Q         Q         Q         State         Current Value Me         Active         04/27/2021         05/05/2021         GA         Q         JLITTMAN         Q         RCOSTALE         Q         ABERLING                                                                                                    | ent Worker -                                                                                             | Grant,<br>ared E Littma<br>arren Russell<br>sse A. Costal<br>drianna Berlir | n<br>les<br>ngerio                                                                               | d Date: J    | )<br>Total:<br>Un 05,  | 2021                    | Required A<br>Approve<br>Approve<br>Approve<br>Apply                                                                                                    | Enter G<br>"Jobs E                                                                                                 | Account Numbe<br>Example:<br>Fund – Org Acc<br>35888C-977-64C<br>rant Terminat<br>ffective Date"                                                                                                    | (- (Line)<br>(- (Line)<br>(t<br>4<br>ion Date on<br>(me (Approve)<br>4<br>Littman<br>Darren Russell<br>tose Costales                                                                                                    |
|                                                                                                    | Q         Q         Q         Q         Q         Structure         Q         Q                                                                                                    | ent Worker -                                                                                             | Grant,<br>ared E Littma<br>arren Russell<br>sse A. Costal<br>drianna Berlir | n<br>I<br>I<br>I<br>I<br>I<br>I<br>I<br>I<br>I<br>I<br>I<br>I<br>I<br>I<br>I<br>I<br>I<br>I<br>I | d Date: J    | )<br>Total:<br>Un 05,  | 2021                    | Required A<br>Approve<br>Approve<br>Approve<br>Approve<br>Not Selecte<br>Not Selecte                                                                       | Enter G<br>"Jobs E                                                                                                 | Account Numbe<br>Example:<br>Fund – Org Acc<br>35888C-977-64C<br>rant Terminat<br>ffective Date"                                                                                                    | (<br>- (Line)<br>(<br>- (Line)<br>(<br>t<br>4<br>ion Date on<br>(<br>me (Approve)<br>4<br>Littman<br>Darren Russell<br>tose Costales<br>cant (14)<br>ion                                                                                                    |
| Q     Q     Q | Q   Q   Q   Q   Q   Q   State   Current Value Me   Active   04/27/2021   05/05/2021   GA   Q   JUITMAN   Q   RCOSTALE   Q   Q                                                                                                    | ent Worker - ext Value Terminated                                                                        | Grant,<br>ared E Littma<br>arren Russell<br>sse A. Costal<br>drianna Berlir | n<br>less<br>ngerio                                                                              | d Date: J    | )<br>Total:<br>Un 05,  | 2021                    | Required A<br>Approve<br>Approve<br>Approve<br>Approve<br>Into Selecte<br>Not Selecte                                                                      | Enter G<br>"Jobs E<br>Al<br>A<br>A<br>A<br>A<br>A<br>A<br>A<br>A<br>A<br>A<br>A<br>A<br>A<br>A<br>A<br>A<br>A<br>A | Account Numbe<br>Example:<br>Fund – Org Acc<br>35888C-977-64C<br>rant Terminat<br>ffective Date"<br>inter Routing Queue*<br>ways selecting using Q<br>ant (14) – Select P.I. na<br>idget (15) – Select P.I. na<br>idget (15) – Select Jare<br>pprove)<br>8 Approver (20) Select I<br>a Appirover (20) Select I<br>a Splier (90) – Select I<br>at Select Adrianna Berlinger<br>equired Action (FYI) | (<br>- (Line)<br>(<br>- (Line)<br>(<br>t<br>4<br>ion Date on<br>(<br>me (Approve)<br>4 Littman<br>Darren Russell<br>tose Costales<br>cant (14)<br>io                                                                                                    |
| Q     Q     Q | Q       Q         Q       Q         Q       Q         3279-00 Stude         Current Value Ne         Active       1         04/27/2021       1         05/05/2021       0         GA       0         Purrent Name       0         Q JUITMAN       0         Q RCOSTALE       0         Q ADERLING       0         Q       0                                                                                                    | ent Worker - ent Worker - ent Vorker - ent Value Ferminated  D6/15/2021 GA                               | Grant,<br>ared E Littma<br>arren Russell<br>sse A. Costal<br>drianna Berlir | n<br>I<br>I<br>I<br>I<br>I<br>I<br>I<br>I<br>I<br>I<br>I<br>I<br>I<br>I<br>I<br>I<br>I<br>I<br>I | d Date: J    | )<br>Total:<br>.un 05, | 2021                    | Required A<br>Approve<br>Approve<br>Approve<br>Approve<br>Approve<br>Approve<br>Not Selecte<br>Not Selecte                                                 | Enter G<br>"Jobs E<br>Al<br>A<br>A<br>A<br>A<br>A<br>A<br>A<br>A<br>A<br>A<br>A<br>A<br>A<br>A<br>A<br>A<br>A<br>A | Account Numbe<br>Example:<br>Fund – Org Acc<br>35888C-977-64C<br>rant Terminat<br>ffective Date"<br>inter Routing Queue*<br>ways selecting using Q<br>rant [14] – Select P.I. ne<br>adget (15] – Select P.I. ne<br>adget (15] – Select P.I. ne<br>adget (15] – Select Jare<br>pprove)<br>R Approver (20) Select F<br>at Selected – Choose G<br>ilect Adrianna Berlinger<br>equired Action (FYI)    | (<br>- (Line)<br>(<br>- (Line)<br>(<br>t<br>4<br>ion Date on<br>(<br>me (Approve)<br>4 Littman<br>)arren Russell<br>tose Costales<br>(<br>cant (14)<br>io                                                                                                    |
| Q Q Q Q Q Q Q Q Q Q Q Q Q Q Q Q Q Q Q                                                                                                    | Q   Q   Q   Q   Q   Q   3279-00 Stude   Ga   Q   Q   Q   Q   Q   Q   Q   Q   Q                                                                                                    | ent Worker -  ent Worker -  ent Volue  Ferminated  D6/15/2021  GA  R  A  A  A  A  A  A  A  A  A  A  A  A | Grant,<br>ared E Littma<br>arren Russell<br>ose A. Costal<br>drianna Berlir | n<br>I<br>I<br>I<br>I<br>I<br>I<br>I<br>I<br>I<br>I<br>I<br>I<br>I<br>I<br>I<br>I<br>I<br>I<br>I | d Date: J    | )<br>Total:<br>        | 2021                    | Required A<br>Approve<br>Approve<br>Approve<br>Approve<br>Approve<br>Not Selecte<br>Not Selecte                                                            | Enter G<br>"Jobs E<br>Al<br>A<br>A<br>A<br>A<br>A<br>A<br>A<br>A<br>A<br>A<br>A<br>A<br>A<br>A<br>A<br>A<br>A<br>A | Account Numbe<br>Example:<br>Fund – Org Acc<br>35888C-977-64C<br>rant Terminat<br>ffective Date"<br>ways selecting using Q<br>rant [14] – Select PI. ne<br>idget (15] – Select PI. ne<br>idget (15] – Select PI. ne<br>idget (15] – Select PI. ne<br>idget (15] – Select I are<br>pprove)<br>R Approver (20) Select I<br>Select Adrianna Berlinger<br>equired Action (FYI)                         | (<br>- (Line)<br>(<br>- (Line)<br>(<br>t<br>4<br>ion Date on<br>(<br>me (Approve)<br>4 Littman<br>Darren Russell<br>tose Costales<br>cant (14)<br>io                                                                                                    |
| Q     Q     Q | Q   Q   Q   Q   Q   Q   3279-00 Stude   Ga   Q   Q   Q   Q   Q   Q   Q   Q   Q   Q   Q   Q   Q                                                                                                    | ent Worker -  ent Worker -  ent Volue  Ferminated  D6/15/2021  GA  R  R  A  A  A  A  A  A  A  A  A  A  A | Grant,<br>ired E Littma<br>arren Russell<br>ose A. Costal<br>drianna Berlir | ILast Pai                                                                                        | d Date: J    | )<br>Total:<br>un 05,  | 2021                    | Required A<br>Approve<br>Approve<br>Approve<br>Approve<br>Not Selecte<br>Not Selecte                                                                       | Enter G<br>"Jobs E<br>"Iobs E                                                                                      | Account Numbe<br>Example:<br>Fund – Org Acc<br>35888C-977-64C<br>rrant Terminat<br>ffective Date"<br>ways selecting using Queue*<br>ways selecting using Queue*<br>mays selecting using Queue*<br>mays select plane<br>manufactor (20) Select Plane<br>Approver (20) Select I<br>Rapplier (90) – Select For<br>Selected – Choose Queue<br>Hect Adrianna Berlinger<br>equired Action (FYI)          | (<br>- (Line)<br>(<br>- (Line)<br>(<br>t<br>4<br>ion Date on<br>(<br>me (Approve)<br>d Littman<br>Darren Russell<br>toose Costales<br>cant (14)<br>io                                                                                                    |
| Q     Q     Q | Q   Q   Q   Q   Q   Q   3279-00 Stude   Current Value Ne   Active   04/27/2021   05/05/2021   GA   Q   Ucer Name   Q   Q   Itter Name   Q   Itter Name   Q   Itter Name   Q   Itter Name   Q   Q                                                                                                    | ent Worker -                                                                                             | Grant,<br>ired E Littma<br>arren Russell<br>ose A. Costal<br>drianna Berlir | ILast Pai                                                                                        | d Date: J    | )<br>Total:<br>un 05,  | 2021                    | Required A<br>Approve<br>Approve<br>Approve<br>Approve<br>Not Selecte<br>Not Selecte                                                                       | Enter G<br>"Jobs E<br>"Iobs E                                                                                      | Account Numbe<br>Example:<br>Fund – Org Acc<br>35888C-977-64C<br>Frant Terminat<br>ffective Date"                                                                                                    | (<br>- (Line)<br>(<br>- (Line)<br>(<br>t<br>4<br>ion Date on<br>(<br>ion Date on<br>(<br>ion Date on<br>Control (<br>ion Date on<br>(<br>ion Date on<br>()<br>(<br>ion Date on<br>()<br>(<br>ion Date on<br>()<br>(<br>ion Date on<br>()<br>(<br>ion Date on<br>()<br>(<br>ion Date on<br>()<br>()<br>()<br>()<br>()<br>()<br>()<br>()<br>()<br>()<br>()<br>()<br>()<br>()<br>()<br>( |

## Comment

Web Timesheet Approver -

Save

Approval Types |

## \*Enter Comments\*

-Enter name of Web Timesheet Approver -Click <u>SAVE</u> -Once saved, click <u>SUBMIT</u> At the top of the EPCF, you should see *"Succesfully Submitted"*